## Оплата обучения в Личном кабинете студента онлайн – инструкция

1. Чтобы произвести оплату обучения через <u>Личный кабинет студента</u> необходимо в левом меню выбрать вкладку «Документы»:

| ≡ СП6ГУПТД        |  |
|-------------------|--|
| Живая лента       |  |
| Подразделения     |  |
| Сотрудники        |  |
| Обучающиеся       |  |
| Учебный процесс 🥊 |  |
| Портфолио         |  |
| Документы         |  |
| Центр заявок      |  |
| Чат и звонки 26   |  |
| Календарь         |  |
| Диск              |  |
| Рабочие программы |  |
| дисциплин 🗗       |  |
| ЭБС IPRBooks 🗷    |  |
| карта сайта       |  |

2. Откроется страница договоров, чтобы посмотреть детали оплаты по договору, нажмите «Подробнее»:

| 3.             |          |             |             |               |                  |           |
|----------------|----------|-------------|-------------|---------------|------------------|-----------|
| Договоры       |          |             |             |               |                  |           |
| Договоры       |          |             |             |               | ••••••••••       | *****     |
| Номер          | 🗢 Дата   | 🗢 Статус    | 🗢 Сумма     | 🗢 Дата начала | 🗢 Дата окончания | ÷ 📜       |
| ИИТА-0131/2018 | 09.08.18 | исполняемый | 632 000 руб | 01.09.18      | 31.08.22         | Подробнее |

4. После этого Вы увидите все платежи, которые когда-либо были совершены по договору,

## а также задолженности по оплате:

| оговор ИИТА-С                                      | )131/2018 от 0 | 9.08.18        |                                                               |         |                                                 |             |           |
|----------------------------------------------------|----------------|----------------|---------------------------------------------------------------|---------|-------------------------------------------------|-------------|-----------|
| Номер ИИТА-01:<br>Дата 09.08.18<br>Статус исполняе | 31/2018<br>мый |                | Сумма 632 000 руб<br>Оллачено 240 160 руб<br>Долг 391 840 руб |         | Дата начала 01.09.18<br>Дата окончания 31.08.22 |             |           |
| терации                                            |                |                |                                                               |         |                                                 |             |           |
| Номер                                              | Дата 🌙         | Тип            | Документ                                                      | Семестр | Учебный год                                     | Сумма       |           |
| 2.2                                                | 29.04.2020     | Счет на оплату | Счет по кал.плану 2.2                                         |         |                                                 | 82 160 руб  | Оплати    |
| 2.1                                                | 22.08.2019     | Счет на оплату | Счет по кал.плану 2.1                                         |         |                                                 | 82 160 руб  | Оплати    |
| Платежи                                            |                |                |                                                               |         |                                                 |             |           |
| Номер                                              | Дата           | ↓ Тип          |                                                               |         | Документ                                        |             | Сумма     |
| б/н                                                | 26.08.2019     | Сторон         | нее платежное поручение                                       |         | Счет по кал.плану 2.1                           | 8           | 2 160 руб |
|                                                    |                |                |                                                               |         |                                                 |             |           |
| 1                                                  | 09.08.2018     | Счет на оплату | Счет по кал.плану 1                                           |         |                                                 | 158 000 руб | Оплати    |

5. Каждый этап оплаты можно открыть и подробнее посмотреть. Если в разделе «Платежи» или «Онлайн платежи» есть запись (в случае раздела «Онлайн платежи» должен быть статус «Оплачен»), то данный этап вы оплатили. Если Вы у такого этапа нажмёте «Оплатить», то Вам будет выдано информационное сообщение о том, что он уже оплачен:

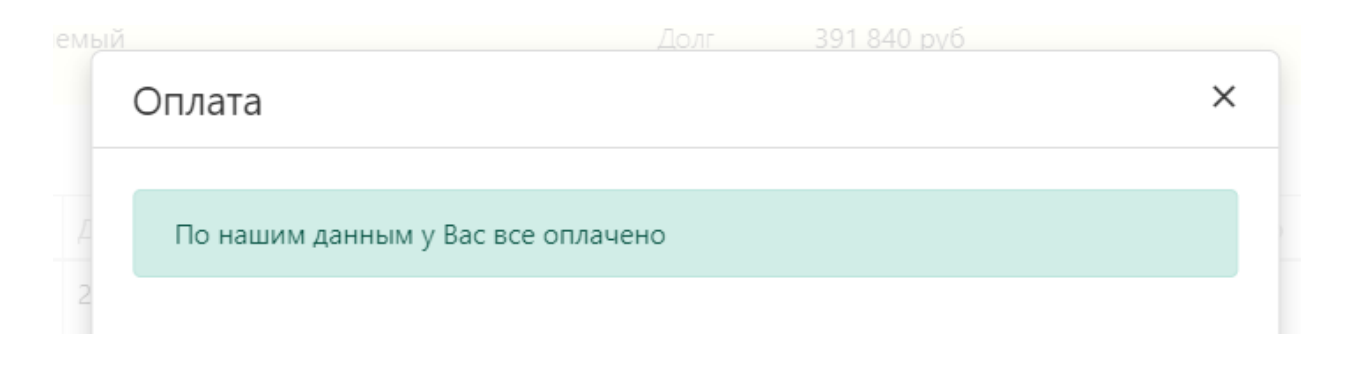

6. Если же разделы «Платежи» или «Онлайн платежи» пусты, то это Ваша задолженность по оплате за обучение, чтобы её оплатить, вам нужно нажать на зелёную кнопку «Оплатить»:

| лерации          |                |                       |          |             |            |          |
|------------------|----------------|-----------------------|----------|-------------|------------|----------|
| Номер Дата 🌡     | Тип            | Документ              | Семестр  | Учебный год | Сумма      |          |
| × 2.2 29.04.2020 | Счет на оплату | Счет по кал.плану 2.2 |          |             | 82 160 руб | Оплатить |
|                  |                |                       |          |             |            |          |
| Платежи          |                | ****                  |          |             |            |          |
| Номер            | Дата           | ↓ Тип                 | Документ |             |            | Сумма    |
|                  |                | Нет данных            | :        |             |            |          |

7. После этого Вы подтверждаете сумму и онлайн способ оплаты, нажимая на кнопку «Онлайн оплата»:

| Оплата                                  |    |    | ) |
|-----------------------------------------|----|----|---|
|                                         |    | :  |   |
| Наименование платежа                    |    | •  |   |
| Счет по кал.плану 2.2                   |    |    |   |
| Сумма к оплате *                        |    |    |   |
| 82160                                   |    | ¢. |   |
| Максимальная сумма к оплате: 82160 руб. |    |    |   |
| Выберите способ оплаты                  | שר |    |   |
| Онлайн оплата                           |    |    |   |
|                                         | _  |    |   |

8. Проверяете данные Вашей оплаты и нажимаете кнопку «Оплатить»:

| ФИО Обучающегося |               |
|------------------|---------------|
| Сумма платежа    | 82 160,00 руб |
| •                |               |

9. После этого Вы попадаете на страницу, где нужно указать данные банковской карты, с которой Вы будет проводить оплату обучения:

|                                                | TILIEFDYFI                                                             |                     |
|------------------------------------------------|------------------------------------------------------------------------|---------------------|
| Предприятие<br>Номер чека<br>Описание<br>Сумма | www.sutd.ru<br>4427003<br>Оплата заказа № 1702.281474<br>82 160.00 RUR | 976808814 [31]      |
| Передаваемые данные                            | защищены протоколом TLS.                                               |                     |
| НОМЕР КАРТЫ                                    | месяц/год                                                              | Verified by<br>VISA |